# Using e-GGRT to Prepare your Subpart R Report

⚠

Starting with reporting year 2014, you must upload a separate inputs to equations spreadsheet for Subpart R if you indicated that a CEMS is not used to measure CO<sub>2</sub> emissions in the Subpart R reporting form. The inputs to equations will be used by the Inputs Verifier Tool to calculate CO<sub>2</sub> emissions and for verification purposes, but will not be stored by EPA. The calculated emissions values and the results of the verification checks (the verification summary, viewable from the "Subpart Overview" page) will be stored by EPA.

This page provides an overview of Subpart R reporting through e-GGRT. More detailed information regarding Subpart R reporting can be found in the Subp art R Rule Information

Once you have added Subpart R to the list of subparts, click on the "Open" link next to Subpart R, and you will see the following screen:

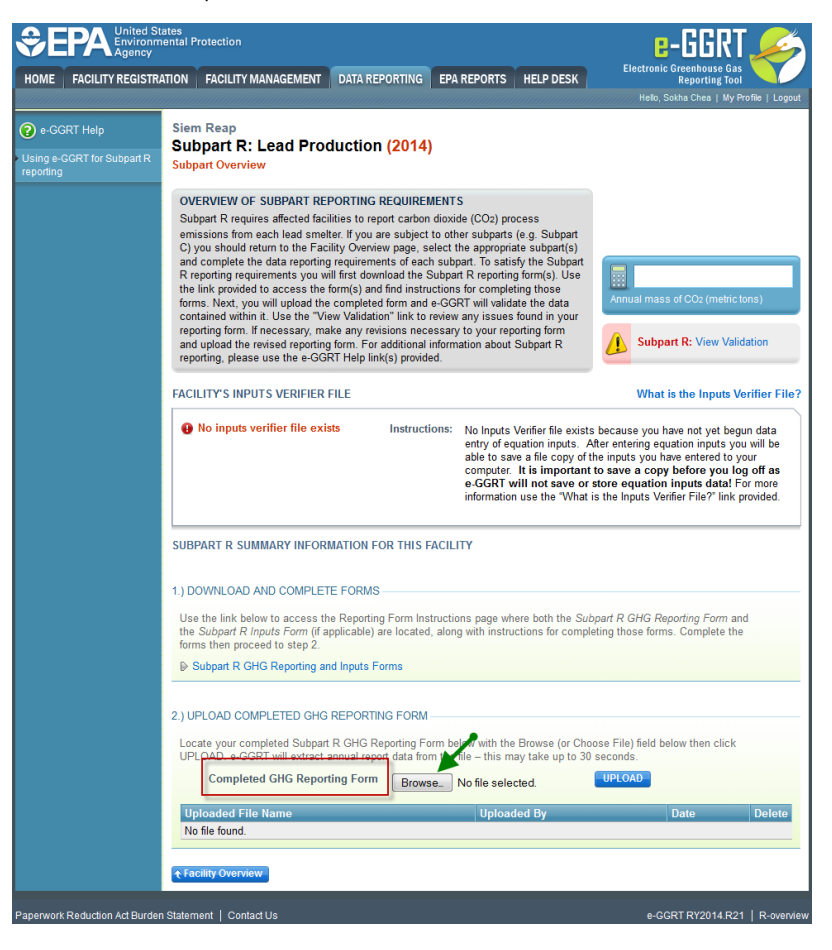

|                                                  | ates<br>ental Protection                                                                                                    |                                                                                                    | E-GGRT                                                                                                    |
|--------------------------------------------------|----------------------------------------------------------------------------------------------------|----------------------------------------------------------------------------------------------------|----------------------------------------------------------------------------------------------------|
| HOME FACILITY REGISTR                            | ATION FACILITY MANAGEMENT DATA REPORTI                                                                                                    | NG EPA REPORTS HELP DESK                                                                                                    | Reporting Tool<br>Hello, Sokha Chea   My Profile   Logout                                                                                                    |
| e-GGRT Help Using e-GGRT for Subpart R reporting | Siem Reap<br>Subpart R: Lead Production (20<br>Subpart Overview                                                                                                    | 14)                                                                                                    |                                                                                                    |
|                                                  | OVERVIEW OF SUBPART REPORTING REQU<br>Subpart R requires affected facilities to report ca<br>emissions from each lead smelter. If you are sut<br>C) you should return to the Facility Overview pag<br>and complete the data reporting requirements of<br>R reporting requirements you will first download<br>the link provided to access the form(s) and find i<br>forms. Next, you will upload the completed form<br>contained within it. Use the "View Validation" lin<br>reporting form. If necessary, make any revisions<br>and upload the revised reporting form. For addition<br>reporting, please use the e-GGRT Help link(s) pr | IREMENTS<br>rbon dioxide (CO2) process<br>oject to other subparts (e.g. Subpart<br>je, select the appropriate subpart(s)<br>each subpart. To satisfy the Subpart<br>the Subpart R reporting form(s). Use<br>nstructions for completing those<br>and e-GGRT will validate the data<br>k to review any issues found in your<br>necessary to your reporting form<br>onal information about Subpart R<br>rovided. | Annual mass of CO2 (metric tons)           Subpart R: View Validation                                                                                                    |
|                                                  | FACILITY'S INPUTS VERIFIER FILE   No inputs verifier file exists Inst                                                                                                    | ructions: No Inputs Verifier file exist<br>entry of equation inputs. /<br>able to save a file copy of<br>computer. It is important<br>e-GGRT will not save or<br>information use the "What                                                                                                    | What is the Inputs Verifier File?<br>s because you have not yet begun data<br>After entering equation inputs you will be<br>the inputs you have entered to your<br>t to save a copy before you log off as<br>store equation inputs data! For more<br>is the Inputs Verifier File?" link provided. |
|                                                  | SUBPART R SUMMARY INFORMATION FOR TH<br>1.) DOWNLOAD AND COMPLETE FORMS<br>Use the link below to access the Reporting Form<br>the Subpart R Inputs Form (if applicable) are loc<br>forms then proceed to step 2.<br>Subpart R GHG Reporting and Inputs Forms                                                                                                    | IIS FACILITY<br>n Instructions page where both the Su<br>ated, along with instructions for comp                                                                                                    | <i>bpart R GHG Reporting Form</i> and<br>leting those forms. Complete the                                                                                                    |
|                                                  | 2.) UPLOAD COMPLETED GHG REPORTING FO<br>Locate your completed Subpart R GHG Reportin<br>UPLOAD. e.GGRT will extract annual report data<br>Completed GHG Reporting Form                                                                                                    | DRM<br>Ing Form below with the Browse (or Cho<br>a from the file – this may take up to 30<br>rowse_ No file selected.<br>Uploaded By                                                                                                    | Dose File) field below then click<br>) seconds.<br>UPLOAD<br>Date Delete                                                                                                    |
| Paperwork Reduction Act Burder                   | ◆ Facility Overview                                                                                                    |                                                                                                    | e-GGRT RY2014.R21   R-overview                                                                                                    |

## Subpart R Reporting Form

Please see Reporting Forms to download the blank reporting form and inputs form.

- Subpart R Reporting Form Facility Details Tab
  Subpart R Facility Details
  Subpart R Reporting Form Furnace Information Tab
  Subpart R Furnace Information
  Subpart R- Inputs Form
  Subpart R Inputs Form

### **Completed Subpart R Reporting Form**

Starting with reporting year 2014, you must upload a separate inputs to equations spreadsheet for Subpart R if you indicated that a CEMS is not used to measure CO2 emissions in the Subpart R reporting form. The inputs to equations will be used by the Inputs Verifier Tool to calculate CO2 emissions and for verification purposes, but will not be stored by EPA. The calculated emissions values and the results of the verification checks (the verification summary, viewable from the "Subpart Overview" page) will be stored by EPA.

After you have successfully uploaded your completed Subpart R reporting form, the page will be updated to reflect the file you have uploaded.

If you use CEMS to measure  $\rm CO_2$  emissions, you are only required to upload the Subpart R spreadsheet.

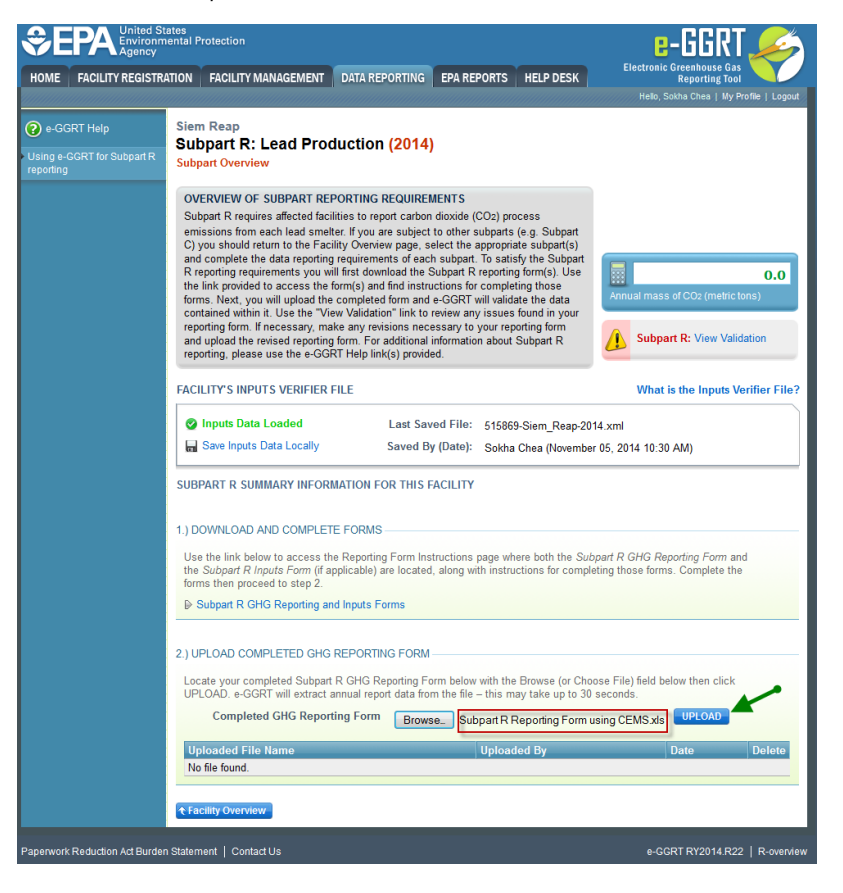

| €€                                                                 | PA United Stat<br>Environme<br>Agency | es<br>ntal Protection                                                                                                    |                                                                                                    |                                                                                                    |                                                                                                    | e-GGRT 🔑                                                          |
|--------------------------------------------------------------------|---------------------------------------|----------------------------------------------------------------------------------------------------|----------------------------------------------------------------------------------------------------|----------------------------------------------------------------------------------------------------|----------------------------------------------------------------------------------------------------|-------------------------------------------------------------------|
| HOME                                                               | FACILITY REGISTRAT                    | ION FACILITY MANAGEMENT                                                                                                    | DATA REPORTING                                                                                                    | EPA REPORTS                                                                                                    | HELP DESK                                                                                                    | Electronic Greenhouse Gas<br>Reporting Tool                       |
|                                                                    |                                       |                                                                                                    |                                                                                                    |                                                                                                    |                                                                                                    | Hello, Sokha Chea   My Profile   Logout                           |
| <ul> <li>?? e-GGI</li> <li>Using e-G</li> <li>reporting</li> </ul> | RT Help<br>:GRT for Subpart R         | Siem Reap<br>Subpart R: Lead Proc<br>Subpart Overview                                                                                                    | duction <mark>(2014)</mark>                                                                                                    | 1                                                                                                    |                                                                                                    |                                                                   |
|                                                                    |                                       | OVERVIEW OF SUBPART REI<br>Subpart R requires affected faci<br>emissions from each lead smel<br>C) you should return to the Fac<br>and complete the data reporting<br>R reporting requirements you w<br>the link provided to access the<br>forms. Next, you will upload the<br>contained within it. Use the "Vii<br>reporting form. If necessary, ma<br>and upload the revised reporting | PORTING REQUIREM<br>lities to report carbon<br>ter. If you are subject<br>ility Overview page, so<br>requirements of each<br>ill first download the S<br>form(s) and find instru-<br>e completed form and<br>ew Validation" link to<br>ike any revisions nece<br>of form. For additional i | dioxide (CO2) pro<br>to other subparts<br>elect the appropria<br>subpart. To satis<br>subpart R reportin<br>ctions for comple<br>e-GGRT will valid;<br>review any issues<br>sesary to your rep<br>nformation about | occess<br>(e.g. Subpart<br>ate subpart(s)<br>sfy the Subpart<br>g form(s). Use<br>ting those<br>ate the data<br>found in your<br>sorting form<br>Subpart R | 0.0<br>Annual mass of CO2 (metric tons)                           |
|                                                                    |                                       | reporting, please use the e-GG                                                                                                    | RT Help link(s) provide<br>FILE                                                                                                    | ed.                                                                                                    |                                                                                                    | What is the Inputs Verifier File?                                 |
|                                                                    |                                       | ✓ Inputs Data Loaded ■ Save Inputs Data Locally                                                                                                    | Last Sav<br>Saved By                                                                                                    | ed File: 51586<br>(Date): Sokha                                                                                                    | 9-Siem_Reap-20<br>ı Chea (Novembe                                                                                                    | 14.xml<br>r 05, 2014 10:30 AM)                                    |
|                                                                    |                                       | SUBPART R SUMMARY INFOR                                                                                                    | MATION FOR THIS F                                                                                                    | ACILITY                                                                                                    |                                                                                                    |                                                                   |
|                                                                    |                                       | 1.) DOWNLOAD AND COMPLET                                                                                                    | E FORMS                                                                                                    |                                                                                                    |                                                                                                    |                                                                   |
|                                                                    |                                       | Use the link below to access th<br>the Subpart R Inputs Form (if a<br>forms then proceed to step 2.                                                                                                    | e Reporting Form Ins<br>pplicable) are located                                                                                                    | tructions page wh<br>, along with instru                                                                                                    | nere both the Sub<br>actions for complete                                                                                                    | opart R GHG Reporting Form and<br>eting those forms. Complete the |
|                                                                    |                                       | Subpart R GHG Reporting an                                                                                                    | nd Inputs Forms                                                                                                    |                                                                                                    |                                                                                                    |                                                                   |
|                                                                    |                                       | 2.) UPLOAD COMPLETED GHG                                                                                                    | REPORTING FORM                                                                                                    |                                                                                                    |                                                                                                    |                                                                   |
|                                                                    |                                       | Locate your completed Subpart<br>UPLOAD. e-GGRT will extract a                                                                                                    | R GHG Reporting Fo<br>annual report data fror                                                                                                    | rm below with the<br>n the file – this m                                                                                                    | e Browse (or Cho<br>ay take up to 30                                                                                                    | ose File) field below then click seconds.                         |
|                                                                    |                                       | Completed GHG Repor                                                                                                    | ting Form Brows                                                                                                    | eSubpart R F                                                                                                    | Reporting Form ι                                                                                                    |                                                                   |
|                                                                    |                                       | Uploaded File Name                                                                                                    |                                                                                                    | Upload                                                                                                    | led By                                                                                                    | Date Delete                                                       |
|                                                                    |                                       | € Facility Overview                                                                                                    |                                                                                                    |                                                                                                    |                                                                                                    |                                                                   |
| Paperwork                                                          | Reduction Act Burden §                | Statement   Contact Us                                                                                                    |                                                                                                    |                                                                                                    |                                                                                                    | e-GGRT RY2014.R22   R-overview                                    |

| HOME FACILITY REGISTR                                  | ates<br>ental Protection<br>ITION FACILITY MANAGEMENT DATA REPORTING EPA                                                                                                    | REPORTS HELP DESK                                                                                                    | Electronic Greenhouse Gas<br>Reporting Tool<br>Helo, Sokha Chea   My Profile   L |
|--------------------------------------------------------|----------------------------------------------------------------------------------------------------|----------------------------------------------------------------------------------------------------|----------------------------------------------------------------------------------|
| e-GGRT Help<br>Using e-GGRT for Subpart R<br>reporting | Siem Reap<br>Subpart R: Lead Production (2014)<br>Subpart Overview                                                                                                    |                                                                                                    |                                                                                  |
|                                                        | OVERVIEW OF SUBPART REPORTING REQUIREMENT<br>Subpart R requires affected facilities to report carbon dioxic<br>emissions from each lead smelter. If you are subject to oth<br>C you should return to the Facility Overview page, select It<br>and complete the data reporting requirements or each subject<br>R reporting requirements you will first download the Subpar<br>the link provided to access the form(s) and find instructions<br>forms. Next, you will upload the completed form and e-GGR<br>contained within it. Use the 'View Validation' link to review<br>reporting form. Thecessary, make any revisions necessary<br>and upload the revised reporting form. For additional inform<br>reporting. Desse use the e-GRR Help link(s) provided. | E (CO2) process<br>er subparts (e.g. Subpart<br>he appropriate subpart(s)<br>art. To satisfy the Subpart<br>R reporting form(s). Use<br>for completing those<br>2T will validate the data<br>any issues found in your<br>to your reporting form<br>attion about Subpart R | O<br>Annual mass of CO2 (mebric tons)<br>Subpart R: No Validation<br>Messages    |
|                                                        | FACILITY'S INPUTS VERIFIER FILE                                                                                                    |                                                                                                    | What is the Inputs Verifier                                                      |
|                                                        | Inputs Data Loaded Last Saved Fil                                                                                                    | e: 515869-Siem_Reap-20                                                                                                    | I14.xml                                                                          |
|                                                        | Real Save Inputs Data Locally Saved By (Date                                                                                                    | e): Sokha Chea (Novembe                                                                                                    | er 05, 2014 10:30 AM)                                                            |
|                                                        | SUBPART R SUMMARY INFORMATION FOR THIS FACILI<br>1.) DOWNLOAD AND COMPLETE FORMS                                                                                                    | ΤY                                                                                                    |                                                                                  |
|                                                        | Use the link below to access the Reporting Form Instructio<br>the Subpart R Inputs Form (if applicable) are located, along<br>forms then proceed to step 2.                                                                                                    | ns page where both the Sut<br>g with instructions for compl                                                                                                    | bpart R GHG Reporting Form and<br>eting those forms. Complete the                |
|                                                        | Subpart R GHG Reporting and Inputs Forms                                                                                                    |                                                                                                    |                                                                                  |
|                                                        | 2.) UPLOAD COMPLETED GHG REPORTING FORM                                                                                                    |                                                                                                    |                                                                                  |
|                                                        | Locate your completed Subpart R GHG Reporting Form be<br>UPLOAD. e-GGRT will extract annual report data from the                                                                                                    | low with the Browse (or Cho<br>file – this may take up to 30                                                                                                    | ose File) field below then click<br>seconds.                                     |
|                                                        |                                                                                                    |                                                                                                    |                                                                                  |
|                                                        | Completed GHG Reporting Form Browse_                                                                                                    | No file selected.                                                                                                    | UPLOAD                                                                           |
|                                                        | Completed GHG Reporting Form Browse_ 1                                                                                                    | No file selected.<br>Uploaded By                                                                                                    | UPLOAD Date Del                                                                  |

| HOME FACILITY REGISTR                | RATION FACILITY MANAGEMENT                                                                                                    | DATA REPORTING                                                                                                    | EPA REPORTS                                                                                                    |                                                                                                    | Electronic Greenhouse Gas                                                                     |
|--------------------------------------|----------------------------------------------------------------------------------------------------|----------------------------------------------------------------------------------------------------|----------------------------------------------------------------------------------------------------|----------------------------------------------------------------------------------------------------|-----------------------------------------------------------------------------------------------|
| P e-GGRT Help                        |                                                                                                    |                                                                                                    |                                                                                                    | TILLF DLJK                                                                                                    | Reporting Tool                                                                                |
| Using e-GGRT for Subpart R reporting | Subpart Reap<br>Subpart R: Lead Proc<br>Subpart Overview                                                                                                    | luction (2014)                                                                                                    |                                                                                                    |                                                                                                    | neilo, sukna cilea   wy riollie   Luguur                                                      |
|                                      | OVERVIEW OF SUBPART REF<br>Subpart R requires affected facil<br>emissions from each lead smell<br>C) you should return to the Facil<br>and complete the data reporting<br>R reporting requirements you wit<br>the link provided to access the f<br>forms. Next, you will upload the<br>contained within it. Use the "Vie<br>reporting form. If necessary, ma<br>and upload the revised reporting<br>reporting, please use the e-GGF | PORTING REQUIREN<br>lities to report carbon<br>ser. If you are subject<br>lity Overview page, se<br>requirements of each<br>ll first download the S<br>form(s) and find instru<br>completed form and<br>we Validation" link to<br>ke any revisions nece<br>form. For additional in<br>RT Help link(s) provide | MENTS<br>dioxide (CO2) pro-<br>to other subparts<br>elect the appropri-<br>n subpart. To sati<br>Subpart R reportin<br>ctions for comple<br>e-GGRT will valid<br>review any issues<br>essary to your rep<br>information about<br>ed. | (e.g. Subpart<br>ate subpart(s)<br>sfy the Subpart<br>g form(s). Use<br>ting those<br>ate the data<br>found in your<br>porting form<br>Subpart R | O.0         Annual mass of CO2 (metric tons)         Image: Subpart R: No Validation Messages |
|                                      | FACILITY'S INPUTS VERIFIER I                                                                                                    | FILE                                                                                                    |                                                                                                    |                                                                                                    | What is the Inputs Verifier File?                                                             |
|                                      | <ul> <li>Inputs Data Loaded</li> <li>Save Inputs Data Locally</li> </ul>                                                                                                    | Last Sav<br>Saved By                                                                                                    | ed File: 51586<br>/ (Date): Sokha                                                                                                    | 9-Siem_Reap-20<br>I Chea (Novembe                                                                                                    | 14.xml<br>er 05, 2014 10:30 AM)                                                               |
|                                      | SUBPART R SUMMARY INFOR                                                                                                    | MATION FOR THIS F                                                                                                    | ACILITY                                                                                                    |                                                                                                    |                                                                                               |
|                                      | 1.) DOWNLOAD AND COMPLET                                                                                                    | E FORMS                                                                                                    |                                                                                                    |                                                                                                    |                                                                                               |
|                                      | Use the link below to access th<br>the <i>Subpart R Inputs Form</i> (if a<br>forms then proceed to step 2.                                                                                                    | e Reporting Form Inst<br>pplicable) are located                                                                                                    | tructions page wh<br>, along with instru                                                                                                    | nere both the Su<br>actions for comp                                                                                                    | <i>bpart R GHG Reporting Form</i> and<br>eting those forms. Complete the                      |
|                                      | Subpart R GHG Reporting an                                                                                                    | d Inputs Forms                                                                                                    |                                                                                                    |                                                                                                    |                                                                                               |
|                                      | 2.) UPLOAD COMPLETED GHG                                                                                                    |                                                                                                    |                                                                                                    |                                                                                                    |                                                                                               |
|                                      | Locate your completed Subpart<br>UPLOAD. e-GGRT will extract a                                                                                                    | R GHG Reporting Fo<br>annual report data fror                                                                                                    | rm below with the<br>n the file – this m                                                                                                    | e Browse (or Cho<br>ay take up to 30                                                                                                    | ose File) field below then click<br>) seconds.                                                |
|                                      | Completed GHG Report                                                                                                    | ing Form Brows                                                                                                    | e No file sele                                                                                                    | cted.                                                                                                    | UPLOAD                                                                                        |
|                                      | Uploaded File Name                                                                                                    |                                                                                                    | U                                                                                                    | oloaded By                                                                                                    | Date Delete                                                                                   |
|                                      | Subpart R Reporting Form usin                                                                                                    | ig CEMS.xls                                                                                                    | So                                                                                                    | okha Chea                                                                                                    | November 5, 2014 🗱                                                                            |
|                                      | ← Facility Overview                                                                                                    |                                                                                                    |                                                                                                    |                                                                                                    |                                                                                               |

If you do not use CEMS, you will be required to upload both Subpart R Annual Report and the Inputs Verifier Tool file.

To upload your IVT file, click the BROWSE button in the UPLOAD COMPLETE INPUTS FORM section near the bottom of the screen.

In the File Upload window that appears, navigate to the folder containing your IVT file, select the file, and click the OPEN button in the lower right of the window. The filepath of your IVT file will appear in the text box immediately to the left of the BROWSE button.

To complete the upload process, click the blue UPLOAD button immediately to the right of the BROWSE button.

| Image: Additional definition of the second of the second of the seco                                                  | Agency                                           | nental Protection                                                                                                    |                                                                                                    |                                                                                                    | אטט-3 🚽                                                                                                    |
|----------------------------------------------------------------------------------------------------|--------------------------------------------------|----------------------------------------------------------------------------------------------------|----------------------------------------------------------------------------------------------------|----------------------------------------------------------------------------------------------------|----------------------------------------------------------------------------------------------------|
| Siem Reap<br>Subpart R: Lead Production (2014)<br>Subpart R: Lead Production (2014)<br>Subpart R: Lead Production (2014)<br>Subpart R: requires affected facilities to report cachon dioxide (CO2) process<br>emissions from each lead smaller. By our are subject to other subparts (e.g. Subpart<br>R: reporting requirements you will first download the Subpart R reporting form;<br>the link product to access the form() and find instructions for completing from;<br>and updated to access the form() and find instructions for completing from;<br>and updated to access the form() and find instructions for completing form;<br>and updated to access the form() and find instructions for completing from;<br>and updated to access the form() and find instructions for completing from;<br>and updated to access the form() and find instructions for completing from;<br>and updated to access the form() and find instructions for completing from;<br>and update to access the form() and find instructions for completing from;<br>and updated to access the form() and find instructions for completing from;<br>and updated to access the two violation in the subpart R access the subpart R access the subpart R acce | ME FACILITY REGISTR                              | RATION FACILITY MANAGEMENT                                                                                                    | DATA REPORTING E                                                                                                    | PA REPORTS HELP DESI                                                                                                    | Electronic Greenhouse Gas<br>Reporting Tool<br>Hello, Sokha Chea   My Profile   U                                                                                                    |
| OKENUEV OF SUPPART REPORTING REQUIREMENTS         Subpart R requires affected facilities to report action dioxide (CO2) processing for mark led and more placements of action bach head not facilities to other subpart R to subpart R subpart R subpart                                                                                          | e-GGRT Help<br>Ig e-GGRT for Subpart R<br>rtling | Siem Reap<br>Subpart R: Lead Proc<br>Subpart Overview                                                                                                    | duction <mark>(2014)</mark>                                                                                                    |                                                                                                    |                                                                                                    |
| CACLITYS INPUTS VERIFIER FLE       Moti inputs verifier file exist       Instructions:       No inputs verifier file exist       Subject of experiment expects and puts you have entered to your of a babe to save a file copy of the inputs you have entered to your of a babe to save a file copy of the input you and a babe to save a file copy of the input you and a babe to a babe to the save a file copy of the input you and a babe to a babe to the save a file babe to the save a file babe to the save a file babe to the save a file babe to the save a file babe to the save a file babe to the save a file babe to the save a file babe to the save a file babe to the save a file babe to the save a file babe to the save a file babe to the sa                                                                                                   |                                                  | OVERVIEW OF SUBPART REI<br>Subpart R requires affected fac-<br>emissions from each lead smell<br>() you should return to the Fac-<br>and complete the data reporting<br>R reporting requirements you with<br>link provided to access the<br>forms. Nex, you will upload the<br>contained within it. Use the "Vi-<br>reporting forms. If necessary, ma<br>and upload the revised reporting<br>reporting, please use the e-GGI | PORTING REQUIREMEN<br>ilities to report carbon dir<br>ther. If you are subject to<br>subject to age, selec<br>g requirements of each su<br>nill first download the Sub-<br>form(s) and find instruction<br>to completed form and e-C<br>instruction and the sub-<br>ake any revisions necess<br>g form. For additional infit<br>RT Help Inik(s) provided. | ITS<br>xide (CO2) process<br>ther subparts (e.g. Subpart<br>libpart. To satisfy the Subp<br>part R reporting form(s). Use<br>GRT will validate the data<br>GRT will validate the data<br>cound in you<br>ary to your reporting form<br>rmation about Subpart R | t<br>)<br>ar<br>ar<br>ar<br><b>Subpart R:</b> View Validation                                                                                                    |
| No inputs verifier file exists Instructions: No inputs verifier file exists Instructions: No inputs verifier file exists Instructions: No inputs verifier file exists Instructions: Instructions: No inputs verifier file exists Instructions: Instructions: Inst                                                                                                    |                                                  | FACILITY'S INPUTS VERIFIER                                                                                                    | FILE                                                                                                    |                                                                                                    | What is the Inputs Verifier                                                                                                    |
| SUBPART R SUMMARY INFORMATION FOR THIS FACILITY         1.) DOWNLOAD AND COMPLETE FORMS         Use the link below to access the Reporting Form Instructions page where both the Subpart R GHG Reporting Form and the Subpart R Houds Form (if applicable) are located, along with instructions for completing those forms. Complete the forms them proceed to step 2.         P Subpart R GHG Reporting and Inputs Forms         2.) UPLOAD COMPLETED GHG REPORTING FORM         Locate your completed Subpart R GHG Reporting Form below with the Browse (or Choose File) field below then click UPLOAD = GGRT will exarct annual report data from the file – this may take up to 30 seconds.         Completed GHG Reporting Form       Impose         No file selected.       UPLOAD         Subpart R Reporting Form       Impose         Subpart R Reporting Form       Uploaded By       Date         Subpart R Reporting Form       Uploaded By       Date       Uploaded File Name         Outploaded File Name       Uploaded a separate inputs to equations on the subpart R Hypoin informate that a CEMS is not used to measure OC emissions in the Subpart R Hypoin inform. The inputs to equations will be used by the long to emissions in the Subpart R Hypoin inform. The inputs to equations will be stored by EPA.       Uploaded File Name       Uploaded Hy EPA       Date         Verifie Tot to calculate CO2 emissions and for verification purposes. But will not be stored by EPA.       Uploaded Hile Name       Uploaded Hile Name         Uploaded File Name       Upload                                                                                                    |                                                  | No inputs verifier file existence                                                                                                    | sts Instruction:                                                                                                    | No Inputs Verifier file e:<br>entry of equation input;<br>able to save a file copy<br>computer. It is import<br>e-GGRT will not save<br>information use the "W                                                                                                 | xists because you have not yet begun data<br>s. After entering equation inputs you will br<br>of the inputs you have entered to your<br>tant to save a copy before you log off as<br>or store equation inputs data! For more<br>that is the Inputs Verifier File?" link providec |
| 1,00WLOAD AUD COMPLETE FORMS         Bus the link below to access the Reporting Form Instructions page where both the Subpart R Argo Reporting Form of applicable) are located, along with instructions for completing those forms. Complete the subpart R ArgoR Reporting and Inputs Forms         • Dubart R CHG Reporting and Inputs Forms         • Duplecod COMPLETED CHG REPORTING FORM         Completed Subpart R ArgOR Reporting Form below with the Browse (or Choose Fiel) field below then click to the operation of the subpart R argOR and a form the field below then click to the operation of the subpart R argOR and a form the field below the track and and argont the field below the track and argont the field below the click to the subpart R argonting Form I waves for Choose Fiel) field below then click to the subpart R Reporting Form I waves for the subpart R argonting form IIII tak is Sokha Chea         • OUPLOAD COMPLETED INPUTS FORM (non-CEMS reporters)         • Stating with reporting year 2014, you must upload a separate inputs to equations preadsheet for Subpart R fy you miccated that a CEMS is not used to measure COs missions in the Subpart R reporting form. The inputs to equations will be used by the link to be stored by EPA. The solution summary viewable from the Subpart R reporting preas and to viewable to the viewable tor the viewable to the viewable from the Subpart R reporting preas and to viewable to the viewable to the viewable                                                                                                    |                                                  | SUBPART R SUMMARY INFOR                                                                                                    | MATION FOR THIS FAC                                                                                                    | ILITY                                                                                                    |                                                                                                    |
| 2.) UPLOAD COMPLETED CHG REPORTING FORM  Locate your completed Subgart R GHG Reporting Form below with the Browse (or Choose Fiel) field below then click UPLOAD  Locate your completed GHG Reporting Form Browse No file selected UPLOAD  UPLOAD  UPLOAD COMPLETED INPUTS FORM (non-CEMS reporters)  Stating with reporting year 2014, you must upload a separate inputs to equations preadsheet for Subpart R fyou indicated that a CEMS is not used to measure CO2 emissions in the Subpart R fyou indicated that a CEMS is not used to measure CO2 emissions in the Subpart R fyou indicated that a CEMS is not used to measure CO2 emissions in the Subpart R fyou must upload a separate inputs to equations preadsheet for Subpart R fyou indicated that a CEMS is not used to measure CO2 emissions in the Subpart R from the subpart R reporting torm. The inputs to equations UPLoAD Completed Inputs Form UPLoaded Tile Name Uploaded File Name Uploaded File Name U                                 |                                                  | 1.) DOWNLOAD AND COMPLET<br>Use the link below to access th<br>the Subpart R inputs Form (if a<br>forms then proceed to step 2.<br>Subpart R GHG Reporting an                                                                                                    | TE FORMS<br>he Reporting Form Instruc<br>applicable) are located, al<br>nd Inputs Forms                                                                                                    | tions page where both the ong with instructions for co                                                                                                    | Subpart R GHG Reporting Form and<br>mpleting those forms. Complete the                                                                                                    |
| 2.) OFCOMD COMPLETED GNDs REPORTING FORM Locate your completed Subpart & GHG Reporting Form Locate your completed Subpart & GHG Reporting Form Disource Vertication Uploaded File Name Uploaded By Date Uploaded File Name Uploaded By Date Uploaded File Name Uploaded By Date Uploaded File Name Uploaded By Date Uploaded File Name Uploaded By Date Uploaded File Name Uploaded By Date Uploaded File Name Uploaded By Date Uploaded File Name Uploaded By Date Uploaded File Name Uploaded By Date Uploaded By Date Uploaded By Date Uploaded File Name Uploaded By Date Uploaded By Date Date Date Uploaded By Date Date Date Date Date Date Date Date                                                                                                    |                                                  |                                                                                                    |                                                                                                    |                                                                                                    |                                                                                                    |
| Completed GHG Reporting Form Browse. No file selected. UPLOAD Uploaded File Name Uploaded By Date Oel Subpart R Reporting Form 11714.x/s Sokha Chea November 17, 2014 3.) UPLOAD COMPLETED INPUTS FORM (non-CEMS reporters)  Starting with reporting year 2014, you must upload a separate inputs to equations spreadsheet for Subpart R Hyory undicated that a CEMS is not used to measure CO2 employed and the results of equations and for verification purposes, but will not be stored by EFA. Completed Inputs Form Browse. Subpart R not results of the verification checks (the verification summary, viewable from the "Subpart Chevrew" page) will be stored by EFA. Completed Inputs Form Browse. Subpart R Inputs Form 11714.xis: UPLOAD No file uploaded File Name Uploaded File Name Uploaded File Name Uploaded File Name Uploaded File Name Uploaded File Name EXEMPTION EXEMPTION                                |                                                  | Locate your completed Subpart<br>UPLOAD. e-GGRT will extract :                                                                                                    | t R GHG Reporting Form<br>annual report data from th                                                                                                    | below with the Browse (or<br>he file – this may take up to                                                                                                    | Choose File) field below then click<br>p 30 seconds.                                                                                                    |
| Uploaded File Name       Uploaded By       Date       Dete         Subpart R Reporting Form11714 xis       Sokha Chea       November 17, 2014         3) UPLOAD COMPLETED INPUTS FORM (non-CEMS reporters)         Image: Starting with reporting year 2014, you must upload a separate inputs to equations spreadsheet for Subpart R reporting from. The inputs to equations and to evaluate on the used to the leputs of the calculate CO2 emissions and for verification purposes, but will not be stored by EPA.       EPA. The calculated emissions values and the results of the verification checks (the verification summary, viewable from the "Subpart R reporting form11714.xis       UPLoader         Uploaded File Name       Uploaded By       Date         No file uploaded.       Date                                                                                                    |                                                  | Completed GHG Repor                                                                                                    | ting Form Browse_                                                                                                    | No file selected.                                                                                                    | UPLOAD                                                                                                    |
| Support Constant Constant                                     |                                                  | Uploaded File Name<br>Subpart R Reporting Form1117                                                                                                    | 714.xls                                                                                                    | Uploaded By<br>Sokha Chea                                                                                                    | November 17, 2014                                                                                                    |
| Starting with reporting year 2014, you must upload a separate inputs to equations on spreadsheet for Subpart R 4 you indicated that a CEMS is not used to measure CO2 must be set of the subpart R 4 proving form. The inputs to equations will be used by the heat by EPA. The calculated emissions values and the results of the ventification elections that the emission is and the results of the ventification by EPA. The calculated emissions values and the results of the ventification elections the ventification summary, viewable from the "Subpart Overview" page) will be stored by EPA.     Completed Inputs Form Browse Subpart R Inputs Form 117/14.xix UPLoads Uploaded File Name Date Notice uploaded                                                                                                    |                                                  | 3.) UPLOAD COMPLETED INPU                                                                                                    | JTS FORM (non-CEMS re                                                                                                    | eporters)                                                                                                    |                                                                                                    |
| Complete Inputs Form         Browse.         Subpart R Inputs Form111714 xitsx         Uncode           Uploaded File Name         Uploaded By         Date           No file uploaded.         Straight Operating         SME                                                                                                    |                                                  | Starting with reporting year.<br>spreadsheet for Subpart R if<br>emissions in the Subpart R<br>Verifier Tool to calculate CO<br>EPA. The calculated emissi<br>wrification summary, viewal                                                                                                    | 2014, you must upload a<br>f you indicated that a CE<br>reporting form. The input<br>2 emissions and for verifi<br>ions values and the result<br>ble from the "Subpart Ow                                                                                                    | separate inputs to equatio<br>MS is not used to measure<br>s to equations will be used<br>cation purposes, but will no<br>ts of the verification checks<br>riview" page) will be stored                                                                        | ns<br>CO2<br>by the linputs<br>to be stored by<br>t(the<br>by EPA.                                                                                                    |
| Uploaded File Name Uploaded By Date No file uploaded.                                                                                                    |                                                  | (will not be stored by EP                                                                                                    | (A) Browse_ Sub                                                                                                    | part R Inputs Form111714                                                                                                    | dsx 0-EOAD                                                                                                    |
| A Essilia Guanian CAVE                                                                                                    |                                                  | Uploaded File Name<br>No file uploaded.                                                                                                    |                                                                                                    | Uploaded By                                                                                                    | Date                                                                                                    |
|                                                                                                    |                                                  |                                                                                                    |                                                                                                    |                                                                                                    |                                                                                                    |

|                                                  | tates<br>nental Protection E-GGRT                                                                                                    |      |
|--------------------------------------------------|----------------------------------------------------------------------------------------------------|------|
| HOME FACILITY REGISTR                            | ATION FACILITY MANAGEMENT DATA REPORTING EPA REPORTS HELP DESK Electronic Greenhouse Gas<br>Reporting Tool<br>Hello, Sokha Chea   My Profile   Logou                                                                                                    | ıt j |
| e-GGRT Help Using e-GGRT for Subpart R reporting | Siem Reap<br>Subpart R: Lead Production (2014)<br>Subpart Overview                                                                                                    |      |
|                                                  | OVERVIEW OF SUBPART REPORTING REQUIREMENTS<br>Subpart R requires affected facilities to report carbon dioxide (CO2) process<br>emissions from each lead smelter. If you are subject to other subparts (e.g. Subpart<br>C) you should return to the Facility Overview page, select the appropriate subpart(s)<br>and complete the data reporting requirements of each subpart. To satisfy the Subpart<br>R reporting requirements you will first download the Subpart R reporting form(s). Use<br>the link provided to access the form(s) and find instructions for completing those<br>forms. Next, you will upload the completed form and e-GGRT will validate the data<br>contained within it. Use the "View Validation" link to review any issues found in your<br>reporting form. If necessary, make any revisions necessary to your reporting form<br>and upload the revised reporting form. For additional information about Subpart R<br>reporting, please use the e-GGRT Help link(s) provided. |      |
|                                                  | FACILITY'S INPUTS VERIFIER FILE What is the Inputs Verifier File?                                                                                                    | ?    |
|                                                  | No inputs verifier file exists Instructions: No Inputs Verifier file exists because you have not yet begun data entry of equation inputs. After entering equation inputs you will be able to save a file copy of the inputs you have entered to your computer. It is important to save a copy before you log off as e-GGRT will not save or store equation inputs data! For more information use the "What is the Inputs Verifier File?" link provided.                                                                                                    |      |
|                                                  | SUBPART R SUMMARY INFORMATION FOR THIS FACILITY                                                                                                    | ĺ    |
|                                                  | <ul> <li>1.) DOWNLOAD AND COMPLETE FORMS</li> <li>Use the link below to access the Reporting Form Instructions page where both the Subpart R GHG Reporting Form and the Subpart R Inputs Form (if applicable) are located, along with instructions for completing those forms. Complete the forms then proceed to step 2.</li> <li>Subpart R GHG Reporting and Inputs Forms</li> </ul>                                                                                                    | -    |
|                                                  | 2.) UPLOAD COMPLETED GHG REPORTING FORM                                                                                                    | -    |
|                                                  | Locate your completed Subpart R GHG Reporting Form below with the Browse (or Choose File) field below then click UPLOAD. e-GGRT will extract annual report data from the file – this may take up to 30 seconds.                                                                                                    |      |
|                                                  | Completed GHG Reporting Form Browse_ No file selected.                                                                                                    |      |
|                                                  | Uploaded File Name         Uploaded By         Date         Delete           Subpart R Reporting Form111714.xls         Sokha Chea         November 17, 2014         X                                                                                                    |      |
|                                                  | 3.) UPLOAD COMPLETED INPUTS FORM (non-CEMS reporters)  Starting with reporting year 2014, you must upload a separate inputs to equations spreadsheet for Subpart R if you indicated that a CEMS is not used to measure CO2 emissions in the Subpart R reporting form. The inputs to equations will be used by the Inputs Verifier Tool to calculate CO2 emissions and for verification purposes, but will not be stored by EPA. The calculated emissions values and the results of the verification checks (the verification summary, viewable from the "Subpart Overview" page) will be stored by EPA.                                                                                                    |      |
|                                                  | Completed Inputs Form<br>(will not be stored by EPA) Browse_ Subpart R Inputs Form111714.xlsx UPLOAD                                                                                                    |      |
|                                                  | Uploaded File Name Uploaded By Date No file uploaded.                                                                                                    |      |
|                                                  |                                                                                                    | '    |

After successfully uploading an IVT file, you will receive a message as shown in the screenshot below.

#### >> Click this link to expand

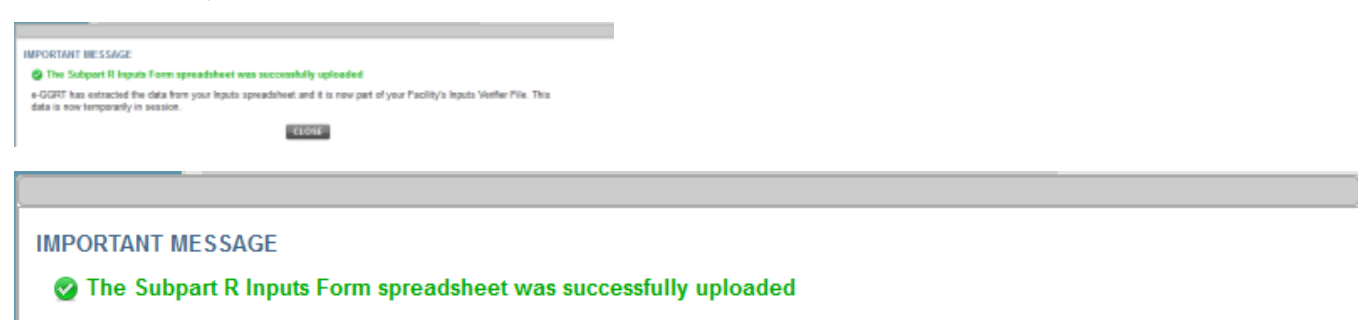

e-GGRT has extracted the data from your Inputs spreadsheet and it is now part of your Facility's Inputs Verifier File. This data is now temporarily in session.

When you have successfully uploaded the IVT file, it will show a calculated result of annual C<sub>2</sub>O emissions in metric tons at the bottom of the page. You also can overwrite the data by entering your own results and clicking SAVE.

CLOSE

After successfully uploading an IVT file, you will receive a message as shown in the screenshot below.

| ead Product<br>v<br>SUBPART REPORTI<br>se affected facilities to<br>achiest amiler. If y<br>um to the Facility Oo<br>data reporting requi<br>ements you will mich<br>data reporting requi<br>ements you will mich<br>data reporting requi<br>viel update the comp<br>viel update the comp<br>viel update the comp<br>see the e-GGRT Hel<br>IS VERIFIER FILE<br>Not Saved<br>hata Locally<br>MARY INFORMATIO<br>VID access the Rep<br>vid so comp (f applicat<br>d to step 2.<br>3 Reporting and Inpu                        | ion (2014) ING REQUIREMENTS or opport carbon dioxide (CO2) wrane subject to other subpart. To download the Subpart R rego and find instructions for corr leted form and a-GGRT will be remarks of acab subpart. To for additional information ab p link(s) provided. Afile has not yet been save infor to save a copy of your er or store equation inputs data WH FOR THIS FACILITY RMS ording Form Instructions page be) are located, along with in ts Forms RTING FORM.                                                                                                    | process<br>ints (e.g. Subpart<br>atisfy the Subpart<br>juiting form(s). Use<br>pleting those<br>alidiate the data<br>use found in your reporting form<br>out Subpart R<br>I for this facility. E<br>aution inputs dat<br>I<br>where both the S<br>structions for com                                                                                                | Annual mass of CO2<br>Annual mass of CO2<br>Subpart R: Vie<br>What is the In<br>a before you log off as e-Go<br>Subpart R GHG Reporting F<br>pleting those forms. Compl                                                                                                    | 397.<br>metrictons)<br>av Validation<br>uputs Verifier f<br>puts Data Loca<br>GRT will not sa                   |
|----------------------------------------------------------------------------------------------------|----------------------------------------------------------------------------------------------------|----------------------------------------------------------------------------------------------------|----------------------------------------------------------------------------------------------------|----------------------------------------------------------------------------------------------------|
| SUBPART REPORT<br>se affected facilities to<br>achiest amainer. If y<br>um to the Facility Oo-<br>data reporting requi<br>ements you will mich<br>data reporting requi<br>ements you will mich<br>viel update the comp<br>will update the comp<br>will update the comp<br>will update the comp<br>tiesesary, make an<br>use the e-GGRT Hel<br>I'S VERIFIER FILE<br>Not Saved<br>hata Locally<br>MARY INFORMATIO<br>ND COMPLETE FOF<br>v to access the Rep<br>utor Sorm (if applicat<br>d to step 2.<br>3 Reporting and Inpu | ING REQUIREMENTS o report carbon dioxide (CO2) usar subject to other subparveniew page, select the appro-<br>veniew page, select the appro-<br>land find instructions for corn-<br>leted form and e-GGRT will be<br>plant find instructions for corn-<br>leted form and e-GGRT will be<br>previous necessary to your e-<br>fer additional information ab<br>plink(s) provided.<br>A file has not yet been savec<br>link to save a copy of your er<br>or store equation inputs data<br>ON FOR THIS FACILITY<br>RMS<br>ording Form Instructions page<br>be) are located, along with in<br>the Forms | process<br>int's (e.g. Subpart<br>priorite subpart(s)<br>aitisfy the Subpart<br>ining form(s). Use<br>pleiting those<br>alidate the data<br>uses found in your<br>reporting form<br>out Subpart R<br>I for this facility. E<br>pleiting those<br>alidate the data<br>the subpart R<br>I for this facility. E<br>subpart R<br>where both the S<br>structions for com | Amual mass of CO2 (<br>Amual mass of CO2 (<br>What is the In<br>What is the In<br>the sure to use the "Save Ing<br>a before you log off as e-Go<br>ubpart R GHG Reporting F<br>pleting those forms. Comp                                                                                                    | 397.<br>(metric tons)<br>aw Validation<br>uputs Verifier I<br>puts Data Loca<br>GRT will not sa                 |
| IS VERIFIER FILE<br>Not Saved<br>hata Locally<br>MARY INFORMATIO<br>ND COMPLETE FOR<br>N to access the Rep<br>with Serror (if applicat<br>ad to step 2.<br>3 Reporting and Input                                                                                                    | A file has not yet been save<br>ink to save a copy of your er<br>or store equation inputs data<br>DN FOR THIS FACILITY<br>RMS<br>Orting Form Instructions page<br>ble) are located, along with in<br>Ats Forms<br>DRTING FORM<br>IG Departure Form below with                                                                                                    | I for this facility. E<br>quation inputs dat<br>!<br>where both the S<br>structions for com                                                                                                    | What is the In<br>e sure to use the "Save Ing<br>a before you log off as e-Go                                                                                                    | puts Verifier F<br>puts Data Loca<br>GRT will not sa                                                            |
| Not Saved<br>Data Locally<br>MARY INFORMATIO<br>ND COMPLETE FOR<br>w to access the Rep<br>uts Form (if applicat<br>ad to step 2.<br>3 Reporting and Inpu<br>PLETED GHG REPC                                                                                                    | A file has not yet been save<br>Iink to save a copy of your e<br>or store equation inputs data<br>ON FOR THIS FACILITY<br>RMS<br>opting Form Instructions page<br>pile) are located, along with in<br><b>ts Forms</b><br>RTING FORM<br>(C) Denoting Form balawa with                                                                                                    | I for this facility. E<br>uation inputs dat<br>!<br>where both the S<br>structions for com                                                                                                    | e sure to use the "Save Inp<br>a before you log off as e-G(<br><i>ubpart R GHG Reporting F</i><br>pleting those forms. Comp                                                                                                    | puts Data Loca<br>GRT will not sa<br>GRT and<br>form and<br>lete the                                            |
| MARY INFORMATIO<br>ND COMPLETE FOR<br>w to access the Rep<br><i>uls Form</i> (if applicat<br>ad to step 2.<br>3 Reporting and Inpu<br>PLETED GHG REPC                                                                                                    | N FOR THIS FACILITY RMS onting Form Instructions page bie) are located, along with in tts Forms RTING FORM (C) Departure Form balaw with                                                                                                    | where both the S<br>structions for corr                                                                                                    | ubpart R GHG Reporting F<br>pleting those forms. Comp                                                                                                    | <i>form</i> and lete the                                                                                        |
| ND COMPLETE FOR<br>w to access the Rep<br>uts Form (if applicat<br>ad to step 2.<br>3 Reporting and Inpu<br>PLETED GHG REPC                                                                                                    | RMS                                                                                                    | where both the S<br>structions for com                                                                                                    | ubpart R GHG Reporting F<br>pleting those forms. Comp                                                                                                    | Form and lete the                                                                                               |
| w to access the Rep<br><i>suts Form</i> (if applicat<br>ad to step 2.<br>3 Reporting and Inpu<br>PLETED GHG REPC                                                                                                    | orting Form Instructions page<br>ble) are located, along with in<br>its Forms<br>DRTING FORM                                                                                                    | where both the S<br>structions for com                                                                                                    | ubpart R GHG Reporting F<br>pleting those forms. Compl                                                                                                    | Form and<br>lete the                                                                                            |
| PLETED GHG REPC                                                                                                    | ORTING FORM                                                                                                    |                                                                                                    |                                                                                                    |                                                                                                    |
|                                                                                                    | IC Reporting Form below with                                                                                                    |                                                                                                    |                                                                                                    |                                                                                                    |
| vleted Subpart R GH<br>T will extract annual                                                                                                    | report data from the file – this                                                                                                    | the Browse (or C<br>s may take up to                                                                                                    | hoose File) field below then<br>30 seconds.                                                                                                    | ı click                                                                                                    |
| , one reporting re                                                                                                    | Browse_ No file s                                                                                                    | elected.                                                                                                    |                                                                                                    |                                                                                                    |
| name<br>rting Form111714.xls                                                                                                    | Sokt                                                                                                    | aded By<br>na Chea                                                                                                    | November 17, 2014                                                                                                    | Delei<br>X                                                                                                    |
| PLETED INPUTS FO                                                                                                    | RM (non-CEMS reporters)                                                                                                    |                                                                                                    |                                                                                                    |                                                                                                    |
| eporting year 2014, ,<br>or Subpart R if you ir<br>the Subpart R reporti<br>calculate CO <sub>2</sub> emis<br>culated emissions va<br>mmary, viewable fron                                                                                                    | you must upload a separate in<br>dicated that a CEMS is not t<br>ing form. The inputs to equation<br>isions and for verification purp<br>ilues and the results of the ver-<br>in the "Subpart Overview" page                                                                                                    | nputs to equation<br>used to measure (<br>ons will be used b<br>oses, but will not<br>rification checks (<br>e) will be stored b                                                                                                    | s<br>CO2<br>y the Inputs<br>be stored by<br>the<br>y EPA.                                                                                                    | e-GGR<br>Verifier To                                                                                            |
| d Inputs Form<br>stored by EPA)                                                                                                    | Browse_ No file selected                                                                                                    | i. Uf                                                                                                    | PLOAD                                                                                                    |                                                                                                    |
| ame<br>Form111714.xlsx                                                                                                    | S                                                                                                    | ploaded By<br>okha Chea                                                                                                    | Date<br>Novem                                                                                                    | nber 17, 2014                                                                                                   |
|                                                                                                    |                                                                                                    |                                                                                                    |                                                                                                    |                                                                                                    |
| AL CO2 EMISSIONS<br>e Name/ID                                                                                                    | Calculated F                                                                                                    | tesult (metric ton                                                                                                    | s) Own Re                                                                                                    | esult <sup>1</sup> (metric t                                                                                    |
|                                                                                                    |                                                                                                    | 3.325                                                                                                    | 8                                                                                                    | Cle                                                                                                    |
|                                                                                                    |                                                                                                    | 6.65                                                                                                    | 5                                                                                                    | Cle                                                                                                    |
|                                                                                                    |                                                                                                    | 4.900                                                                                                    | и<br>И                                                                                                    | Clea                                                                                                    |
|                                                                                                    |                                                                                                    | 13.303                                                                                                    |                                                                                                    | CIBA                                                                                                    |
|                                                                                                    | JAL CO2 EMISSION<br>ce Name/ID                                                                                                    | JAL CO2 EMISSIONS Calculated R                                                                                                    | JAL CO2 EMISSIONS Calculated Result (metric tan<br>control to the second state of the second state of the sec | JAL CO2 EMISSIONS<br>se Name/ID Calculated Result (metric tons) Own Re<br>3.3258<br>6.6515<br>4.9887<br>13.3011 |

| ME       FACILITY REGISTRATION       FACILITY MANAGEMENT       Data REPORTING       REPORTS       RELP DESK       Releated of the second of the second of t                                                                                            | 397.4<br>397.4<br>CO2 (metric tons)<br>R: View Validation<br>he Inputs Verifier Fi<br>we Inputs Data Locall<br>s e-GGRT will not sav             |
|----------------------------------------------------------------------------------------------------|----------------------------------------------------------------------------------------------------|
| e-GGRT Help<br>ng-GGRT for Subpart<br>Render<br>Help State Corrections of the subpart R is a first of the subpart R is a subject of the subpart R is a subject R is a subject R is a subject R   | 397.4<br>CO2 (metric tons)<br>R: View Validation<br>he Inputs Verifier Fi<br>we Inputs Data Locall<br>s e-GGRT will not sav                      |
| e-GGRT Help<br>hend<br>by e-GGRT for Subdard B<br>Sigen Reap<br>Subpart R: Lead Production (2014)<br>Subpart R: Eval Production (2014)<br>Subpart R requires affected facilities to report carbon dixide (CO2) process<br>ensistins from ach lead senter. If you are subpart (a subpart (b) you should return to the Facility Owniew page, select the appropriate subpart(b)<br>and complete the data reporting requirements of each subpart. To satisfy the Subpart<br>R reporting requirements you will first download the Subpart R reporting from (b) Use<br>the link provided to access the form(s) and find instructions for completing from (b) Use<br>the link provide to access the form(s) and find instructions for completing from (b) Use<br>the link provide to access the form(s) and find instructions for completing from (b) Use<br>the link provide to access the form(s) and find instructions for completing from (b) use<br>to reporting from. The reseasur, making necessary to your reporting form<br>and uplaad the revised reporting form. For additional information about Subpart R<br>reporting please use the e-GGRT Help link(s) provided.<br>FACLILITY'S INPUTS VERIFIER FILE<br>What is<br>e Inputs Data Not Saved<br>A file has not yet been saved for this facility. Be sure to use the "S<br>link to save a copy of your equation inputs data before you log of a<br>or store equation inputs data before you log of a<br>or store equation inputs data<br>B Save Inputs Data Locally<br>SUBPART R SUMMARY INFORMATION FOR THIS FACILITY<br>1) DOWNLOAD AND COMPLETE FORMS<br>Use the link below to access the Reporting Form Instructions page where both the Subpart R GHG Report<br>the Subpart R GHG Reporting and Inputs Forms<br>2) UPLOAD COMPLETED GHG REPORTING FORM<br>Locate your completed Subpart R GHG Reporting Form Instructions for completing those forms.<br>forms then proceed to step 2.<br>Completed GHG Reporting Form Below with the Browse (or Choose File) field below<br>UPLOAD_e-GGRT will extract annual report data from the ife – this may take up to 30 seconds. | <b>397.</b><br>CO2 (metric tons)<br>R: View Validation<br>he Inputs Verifier Fi<br>we Inputs Data Locall<br>s e-GGRT will not sav                |
| g-cGCRT for Subpart R:       Subpart R: Lead Production (2014)         Subpart N:       Subpart R:         Subpart N:       Subpart R:         Subpart N:       Subpart R:         Subpart R:       Subpart R:         Subpart N:       Subpart R:         Subpart R:       Subpart R:         Subpart R:       Subpart R:                                                                                                    | 397.4<br>CO2 (metric tons)<br>R: View Validation<br>he Inputs Verifier Fi<br>we Inputs Data Locall<br>s e-GGRT will not sav                      |
| OVERVIEW OF SUBPART REPORTING REQUIREMENTS         Subpart R requires affected facilities to report carbon dioxide (CO2) process<br>emissions from each lead smelter. If you are subject to other subparts (e.g. Subpart<br>R reporting requirements you will first download the Subpart R reporting from(s). Use<br>the link provided to access the form(s) and find instructions for completing those<br>forms. Next, you will upload the completed form and e-GGRT will validate the data<br>contained within it. Use the "View Validation" link to review any issues found in your<br>reporting form. If necessary, make any revisions necessary to your reporting form<br>and upload the revised reporting form. For additional information about Subpart R<br>reporting, please use the e-GGRT Help link(s) provided.         FACILITY'S INPUTS VERIFIER FILE       What is         Imputs Data Not Saved       A file has not yet been saved for this facility. Be sure to use the "S<br>link to save a copy of your equation inputs data before you log of a<br>or store equation inputs data!         Imputs Data Not Saved       A file has not yet been saved for this facility. Be sure to use the "S<br>link to save a copy of your equation inputs data before you log of a<br>or store equation inputs data!         Imputs Data Locally       SUBPART R SUMMARY INFORMATION FOR THIS FACILITY         1.) DOWNLOAD AND COMPLETE FORMS       Les the link below to access the Reporting Form Instructions page where both the Subpart R GHG Report<br>the subpart R Inputs Form if applicable) are located, along with instructions for completing those forms.<br>Forms then proceed to step 2.         Imputs Data R GHG Reporting and Inputs Forms       Locate your completed Subpart R GHG Reporting Form below with the Browse (or Choose File) field below<br>UPLOAD. e-G                                                                                                    | <b>397.4</b><br>CO2 (metric tons)<br><b>R:</b> View Validation<br><b>he Inputs Verifier Fi</b><br>we Inputs Data Locall<br>s e-GGRT will not sav |
| Subpart R requires affected facilities to report carbon dioxide (CO2) process<br>emissions from each lead smelter. If you are subject to other subparts (e.g. Subpart<br>C) you should return to the Facility Overview page, select the appropriate subpart(s)<br>and complete the data reporting requirements of each subpart. To satisfy the Subpart<br>R reporting requirements you will first download the Subpart R reporting form(s). Use<br>the link provided to access the form(s) and find instructions for completing those<br>forms. Next, you will upload the completed form and e-GGRT will validate the data<br>contained within it. Use the "View Validation" link to review any issues found in your<br>reporting form. If necessary, make any revisions necessary to your reporting form<br>and upload the revised reporting form. For additional information about Subpart R<br>reporting, please use the e-GGRT Help link(s) provided.<br>FACILITY'S INPUTS VERIFIER FILE<br>What is<br>Inputs Data Not Saved<br>Inputs Data Not Saved<br>In to save a copy of your equation inputs data before you log off a<br>or store equation inputs data!<br>If Save Inputs Data Locally<br>SUBPART R SUMMARY INFORMATION FOR THIS FACILITY<br>1.) DOWNLOAD AND COMPLETE FORMS<br>Use the link below to access the Reporting Form Instructions page where both the <i>Subpart R GHG Report</i><br>the <i>Subpart R Inputs Form</i> (if applicable) are located, along with instructions for completing those forms.<br>forms then proceed to step 2.<br>If Subpart R GHG Reporting and Inputs Forms<br>2.) UPLOAD COMPLETED GHG REPORTING FORM<br>Locate your completed Subpart R GHG Reporting Form helow with the Browse (or Choose File) field below<br>UPLOAD e-eGRT will extract annual report data from the file – this may take up to 30 seconds.<br>UPLOAD                                                                                                    | 397.4<br>CO2 (metric tons)<br>R: View Validation<br>he Inputs Verifier Fi<br>we Inputs Data Locall<br>s e-GGRT will not sav                      |
| Emissions for each read shread shread in Tyde are space to clotted the appropriate (e.g. Subpart<br>R reporting requirements you will first download the Subpart R reporting form(s). Use<br>the link provided to access the form(s) and find instructions for completing those<br>forms. Next, you will upload the completed form and e-GRT will validate the data<br>contained within it. Use the "View Validation" link to review any issues found in your<br>reporting form. If necessary, make any revisions necessary to your reporting form<br>and upload the revised reporting form. For additional information about Subpart R<br>reporting, please use the e-GGRT Help link(s) provided.                                                                                                    | 397.4<br>CO2 (metric tons)<br>R: View Validation<br>he Inputs Verifier Fi<br>we Inputs Data Locall<br>s e-GGRT will not sav                      |
| and complete the dual reporting you will first download the Subpart R reporting form(s). Use       The provide to access the form(s) and find instructions for completing those forms. Next, you will updad the completed form and e-GGRT will validate the data contained within it. Use the "View Validation" link to review any issues found in your reporting form. If necessary, make any revisions necessary to your reporting form and upload the revised reporting form. For additional information about Subpart R reporting, please use the e-GGRT Help link(s) provided.       Image: Completed Subpart R reporting form and upload the revised reporting form. For additional information about Subpart R reporting please use the e-GGRT Help link(s) provided.         FACILITY'S INPUTS VERIFIER FILE       What is         Imputs Data Not Saved       A file has not yet been saved for this facility. Be sure to use the "S link to save a copy of your equation inputs data before you log off a or store equation inputs data!         Save Inputs Data Locally       SUBPART R SUMMARY INFORMATION FOR THIS FACILITY         1.) DOWNLOAD AND COMPLETE FORMS       Use the link below to access the Reporting Form Instructions page where both the Subpart R GHG Report the Subpart R GHG Reporting Form S         2.) UPLOAD COMPLETED GHG REPORTING FORM       Locate your completed Subpart R GHG Reporting Form below with the Browse (or Choose File) field below UPLOAD, e-GGRT will extract annual report data form the file – this may take up to 30 seconds.         Completed GHG Reporting Form       Browse       No file selected.       UPLOAD                                                                                                    | 397.4<br>CO2 (metric tons)<br>R: View Validation<br>he Inputs Verifier Fi<br>we Inputs Data Locali<br>s e-GGRT will not sav                      |
| The link provide to access the form(s) and tind instructions for completing those forms. Next, you will upload the completed form and e-GGRT will validate the data contained within it. Use the "View Validation" link to review any issues found in your reporting form. If necessary, make any revisions necessary to your reporting form and upload the the revised reporting form. For additional information about Subpart R reporting. please use the e-GGRT Help link(s) provided.  FACILITY'S INPUTS VERIFIER FILE  What is  Imputs Data Not Saved A file has not yet been saved for this facility. Be sure to use the "S link to save a copy of your equation inputs data before you log off a or store equation inputs datal before you log off a or store equation inputs datal  SUBPART R SUMMARY INFORMATION FOR THIS FACILITY  1.) DOWNLOAD AND COMPLETE FORMS Use the link below to access the Reporting Form Instructions page where both the Subpart R GHG Report the Subpart R GHG Report the Subpart R GHG Reporting and Inputs Forms  2.) UPLOAD COMPLETED GHG REPORTING FORM Locate your completed Subpart R GHG Reporting Form below with the Browse (or Choose File) field below UPLOAD, e-GGRT will extract annual report data from the file – this may take up to 30 seconds. Completed GHG Reporting Form Browse_No file selected. UPLOAD                                                                                                    | CO2 (metric tons) R: View Validation he Inputs Verifier Fi we Inputs Data Locall s e-GGRT will not sav                                           |
| contained within it. Use the "View Validation" link to revew any issues found in your reporting form. If necessary, make any revisions necessary to your reporting form and upload the revised reporting form. For additional information about Subpart R reporting, please use the e-GGRT Help link(s) provided.         FACILITY'S INPUTS VERIFIER FILE         What is         Imputs Data Not Saved         A file has not yet been saved for this facility. Be sure to use the "S link to save a copy of your equation inputs data before you log off a or store equation inputs data!         Imputs Data Locally         Subpart R SUMMARY INFORMATION FOR THIS FACILITY         1.) DOWNLOAD AND COMPLETE FORMS         Use the link below to access the Reporting Form Instructions page where both the Subpart R GHG Reporting to put its applicable) are located, along with instructions for completing those forms. forms then proceed to step 2.         > Subpart R GHG Reporting Form Merow with the Browse (or Choose File) field below UPLOAD. e-GGRT will extract annual report data from the file – this may take up to 30 seconds.         Completed GHG Reporting Form         Browse.         No file selected.                                                                                                    | R: View Validation<br>he Inputs Verifier Fi<br>we Inputs Data Locali<br>s e-GGRT will not sav                                                    |
| and upload the revised reporting form. For additional information about Subpart R<br>reporting, please use the e-GGRT Help link(s) provided.<br>FACILITY'S INPUTS VERIFIER FILE What is<br>Inputs Data Not Saved A file has not yet been saved for this facility. Be sure to use the "S<br>link to save a copy of your equation inputs data before you log off a<br>or store equation inputs data!<br>SUBPART R SUMMARY INFORMATION FOR THIS FACILITY<br>1.) DOWNLOAD AND COMPLETE FORMS<br>Use the link below to access the Reporting Form Instructions page where both the Subpart R GHG Report<br>the Subpart R Inputs Form (if applicable) are located, along with instructions for completing those forms.<br>forms then proceed to step 2.<br>Subpart R GHG Reporting and Inputs Forms<br>2.) UPLOAD COMPLETED GHG REPORTING FORM<br>Locate your completed Subpart R GHG Reporting Form below with the Browse (or Choose File) field belov<br>UPLOAD. e-GGRT will extract annual report data from the file – this may take up to 30 seconds.<br>Completed GHG Reporting Form<br>Browse No file selected.<br>UPLOAD                                                                                                    | R: View Validation<br>he Inputs Verifier Fi<br>we Inputs Data Locall<br>s e-GGRT will not sav                                                    |
| FACILITY'S INPUTS VERIFIER FILE       What is         Imputs Data Not Saved       A file has not yet been saved for this facility. Be sure to use the "S link to save a copy of your equation inputs data before you log of a or store equation inputs data!         Imputs Data Locally       Subpart R SUMMARY INFORMATION FOR THIS FACILITY         1.) DOWNLOAD AND COMPLETE FORMS       Use the link below to access the Reporting Form Instructions page where both the Subpart R GHG Report the Subpart R Inputs Form (if applicable) are located, along with instructions for completing those forms. forms then proceed to step 2.         Impute Subpart R GHG Reporting and Inputs Forms       Subpart R GHG Reporting Form Method Form         Locate your completed Subpart R GHG Reporting Form below with the Browse (or Choose File) field below UPLOAD. e-GGRT will extract annual report data from the file – this may take up to 30 seconds.         Completed GHG Reporting Form       Browse_ No file selected.       UPLOAD                                                                                                    | he Inputs Verifier Fi<br>we Inputs Data Locall<br>s e-GGRT will not sav                                                                          |
| <ul> <li>Inputs Data Not Saved A file has not yet been saved for this facility. Be sure to use the "S link to save a copy of your equation inputs data before you log off a or store equation inputs data!</li> <li>Save Inputs Data Locally</li> <li>SUBPART R SUMMARY INFORMATION FOR THIS FACILITY</li> <li>DOWNLOAD AND COMPLETE FORMS</li> <li>Use the link below to access the Reporting Form Instructions page where both the Subpart R GHG Report the Subpart R Inputs Form (if applicable) are located, along with instructions for completing those forms. forms then proceed to step 2.</li> <li>Subpart R GHG Reporting and Inputs Forms</li> <li>Locate your completed Subpart R GHG Reporting Form below with the Browse (or Choose File) field below UPLOAD. e-GGRT will extract annual report data from the file – this may take up to 30 seconds.</li> <li>Completed GHG Reporting Form Froms.</li> </ul>                                                                                                    | ve Inputs Data Locall<br>s e-GGRT will not sav                                                                                                   |
| Save Inputs Data Locally  SUBPART R SUMMARY INFORMATION FOR THIS FACILITY  1.) DOWNLOAD AND COMPLETE FORMS Use the link below to access the Reporting Form Instructions page where both the Subpart R GHG Reporting the Subpart R Inputs Form (if applicable) are located, along with instructions for completing those forms. Forms then proceed to step 2.  Subpart R GHG Reporting and Inputs Forms  2.) UPLOAD COMPLETED GHG REPORTING FORM Locate your completed Subpart R GHG Reporting Form below with the Browse (or Choose File) field belou UPLOAD. e-GGRT will extract annual report data from the file – this may take up to 30 seconds. Completed GHG Reporting Form Browse. No file selected. UPLOAD                                                                                                    |                                                                                                    |
| SUBPART R SUMMARY INFORMATION FOR THIS FACILITY         1.) DOWNLOAD AND COMPLETE FORMS         Use the link below to access the Reporting Form Instructions page where both the Subpart R GHG Reporting Form (if applicable) are located, along with instructions for completing those forms. forms then proceed to step 2.         ▶ Subpart R GHG Reporting and Inputs Forms         2.) UPLOAD COMPLETED GHG REPORTING FORM         Locate your completed Subpart R GHG Reporting Form below with the Browse (or Choose File) field belou UPLOAD. e-GGRT will extract annual report data from the file – this may take up to 30 seconds.         Completed GHG Reporting Form         Browse_       No file selected.                                                                                                    |                                                                                                    |
| 1.) DOWNLOAD AND COMPLETE FORMS         Use the link below to access the Reporting Form Instructions page where both the Subpart R GHG Report the Subpart R Inputs Form (if applicable) are located, along with instructions for completing those forms. forms then proceed to step 2.         ▶ Subpart R GHG Reporting and Inputs Forms         2.) UPLOAD COMPLETED GHG REPORTING FORM         Locate your completed Subpart R GHG Reporting Form below with the Browse (or Choose File) field belou UPLOAD. e-GGRT will extract annual report data from the file – this may take up to 30 seconds.         Completed GHG Reporting Form       Browse_ No file selected.                                                                                                    |                                                                                                    |
| Use the link below to access the Reporting Form Instructions page where both the Subpart R GHG Report the Subpart R Inputs Form (if applicable) are located, along with instructions for completing those forms. forms then proceed to step 2.         ▶ Subpart R GHG Reporting and Inputs Forms         2.) UPLOAD COMPLETED GHG REPORTING FORM         Locate your completed Subpart R GHG Reporting Form below with the Browse (or Choose File) field belo         UPLOAD. e-GGRT will extract annual report data from the file – this may take up to 30 seconds.         Completed GHG Reporting Form         Browse_       No file selected.                                                                                                    |                                                                                                    |
| Subpart R GHG Reporting and Inputs Forms 2.) UPLOAD COMPLETED GHG REPORTING FORM Locate your completed Subpart R GHG Reporting Form below with the Browse (or Choose File) field belo UPLOAD. e-GGRT will extract annual report data from the file – this may take up to 30 seconds. Completed GHG Reporting Form Browse. No file selected.                                                                                                    | <i>ting Form</i> and<br>Complete the                                                                                                    |
| 2.) UPLOAD COMPLETED GHG REPORTING FORM         Locate your completed Subpart R GHG Reporting Form below with the Browse (or Choose File) field belo         UPLOAD. e-GGRT will extract annual report data from the file – this may take up to 30 seconds.         Completed GHG Reporting Form       Browse_       No file selected.       UPLOAD                                                                                                    |                                                                                                    |
| Locate your completed Subpart R GHG Reporting Form below with the Browse (or Choose File) field belo<br>UPLOAD. e-GGRT will extract annual report data from the file – this may take up to 30 seconds.<br>Completed GHG Reporting Form Browse_ No file selected.                                                                                                    |                                                                                                    |
| Completed GHG Reporting Form Browse_ No file selected.                                                                                                    | v then click                                                                                                    |
|                                                                                                    |                                                                                                    |
| Uploaded File Name Uploaded By Date                                                                                                    | Delet                                                                                                    |
| Subpart R Reporting Form111714.xls Sokha Chea November 17, 201                                                                                                    | 4 ×                                                                                                    |
| 3.) UPLOAD COMPLETED INPUTS FORM (non-CEMS reporters)                                                                                                    |                                                                                                    |
| Starting with reporting year 2014, you must upload a separate inputs to equations                                                                                                    | e-GGR                                                                                                    |
| spreadsheet for Subpart R if you indicated that a CEMS is not used to measure CO <sub>2</sub> Inp<br>emissions in the Subpart R reporting form. The inputs to equations will be used by the Inputs<br>Verifier Tool to calculate CO <sub>2</sub> emissions and for verification purposes, but will not be stored by                                                                                                    | its Verifier Too                                                                                                    |
| EPA. The calculated emissions values and the results of the verification checks (the verification summary, viewable from the "Subpart Overview" page) will be stored by EPA.                                                                                                    |                                                                                                    |
| Completed Inputs Form<br>(will not be stored by EPA) Browse_ No file selected.                                                                                                    |                                                                                                    |
| Uploaded File Name Uploaded By                                                                                                    |                                                                                                    |
| Subpart R Inputs Form111714.xIsx Sokha Chea                                                                                                    | )ate                                                                                                    |
| 4.) REVIEW ANNUAL CO2 EMISSIONS                                                                                                    | Date<br>November 17, 2014                                                                                                    |
| Smelting Furnace Name/ID Calculated Result (metric tons) O                                                                                                    | Date<br>Jovember 17, 2014                                                                                                    |
| r1 3.3258                                                                                                    | Date<br>lovember 17, 2014<br>vn Result <sup>1</sup> (metric to                                                                                   |

|                                                                         | r3                                                                                                    | 4.9887                                                                                                 | Clear                                                                                   |
|-------------------------------------------------------------------------|----------------------------------------------------------------------------------------------------|----------------------------------------------------------------------------------------------------|-----------------------------------------------------------------------------------------|
|                                                                         | r4                                                                                                    | 13.3031                                                                                                | Clear                                                                                   |
|                                                                         | r5                                                                                                    | 369.1610                                                                                               | Clear                                                                                   |
|                                                                         | ◆ Facility Overview SAVE<br><sup>1</sup> If an Own Result is entered and saved, e-G<br>Annual Report is submitted and certified. If ar<br>corresponding "Clear" link and click SAVE. | GRT will use that value to report to EPA, instead o<br>n Own Result has been entered and you wish to r | f the Calculated Result, when the GHG<br>evert back to the Calculated Result, click the |
| Paperwork Reduction Act Burden Statement   Contact Us e-GGRT RY2014.R24 |                                                                                                    |                                                                                                    |                                                                                         |

If you attempt to upload a file but your file is not accepted by e-GGRT, it may be because your file has a fatal flaw or is missing essential data. The reason why the file was not accepted is displayed as a screen error on the upload page. For an example of a screen error message, see below.

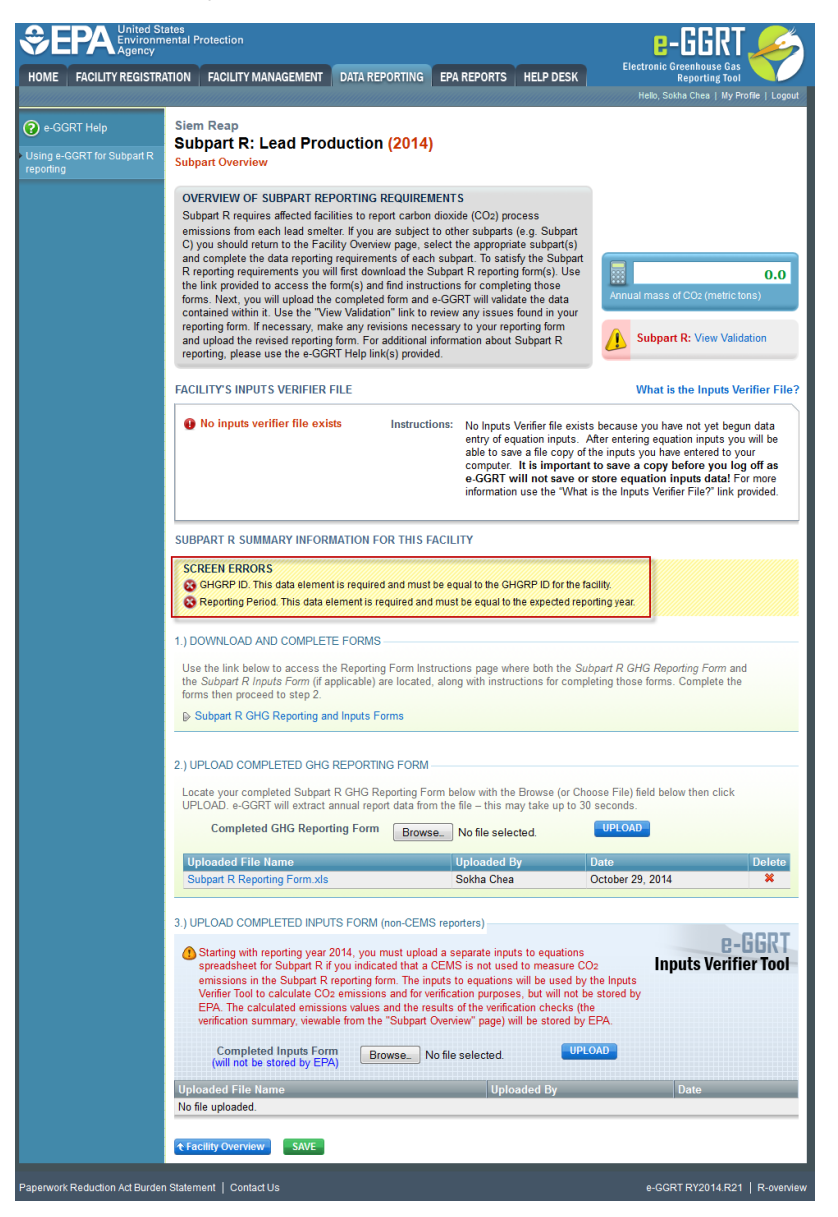

|                                                        | ates<br>ental Protection<br>                                                                                                    |                                                                                                    |                                                                                                    | e-GGRT 🎉                                                                                                    |
|--------------------------------------------------------|----------------------------------------------------------------------------------------------------|----------------------------------------------------------------------------------------------------|----------------------------------------------------------------------------------------------------|----------------------------------------------------------------------------------------------------|
| HOME FACILITY REGISTRA                                 | TION FACILITY MANAGEMENT DATA                                                                                                    | REPORTING EPA                                                                                                    | REPORTS HELP DESK                                                                                                    | Electronic Greenhouse Gas<br>Reporting Tool<br>Hello, Sokha Chea   My Profile   Logout                                                                                                    |
| e-GGRT Help<br>Using e-GGRT for Subpart R<br>reporting | Siem Reap<br>Subpart R: Lead Production<br>Subpart Overview                                                                                                    | on (2014)                                                                                                    |                                                                                                    |                                                                                                    |
|                                                        | OVERVIEW OF SUBPART REPORTIN<br>Subpart R requires affected facilities to<br>emissions from each lead smelter. If yo<br>C) you should return to the Facility Ow<br>and complete the data reporting require<br>R reporting requirements you will first d<br>the link provided to access the form(s)<br>forms. Next, you will upload the comple<br>contained within it. Use the "View Valid<br>reporting form. If necessary, make any<br>and upload the revised reporting form. F<br>reporting, please use the e-GGRT Help | IG REQUIREMENT<br>report carbon dioxi<br>u are subject to oth<br>rview page, select<br>ments of each sub<br>ownload the Subpa<br>and find instruction<br>eted form and e-GG<br>ation" link to review<br>revisions necessan<br>or additional inform<br>link(s) provided. | S<br>de (CO <sub>2</sub> ) process<br>her subparts (e.g. Subpart<br>he appropriate subpart(s)<br>oart. To satisfy the Subpar<br>t R reporting form(s). Use<br>s for completing those<br>RT will validate the data<br>any issues found in your<br>t to your reporting form<br>ation about Subpart R | t<br>Annual mass of CO2 (metric tons)                                                                                                    |
|                                                        | FACILITY'S INPUTS VERIFIER FILE                                                                                                    |                                                                                                    |                                                                                                    | What is the Inputs Verifier File?                                                                                                    |
|                                                        | • No inputs verifier file exists                                                                                                    | Instructions:                                                                                                    | No Inputs Verifier file exi<br>entry of equation inputs.<br>able to save a file copy<br>computer. It is importa<br>e-GGRT will not save<br>information use the "Wh                                                                                                    | ats because you have not yet begun data<br>After entering equation inputs you will be<br>of the inputs you have entered to your<br>int to save a copy before you log off as<br>or store equation inputs data! For more<br>at is the Inputs Verifier File?" link provided. |
|                                                        | SUBPART R SUMMARY INFORMATION                                                                                                    | I FOR THIS FACIL                                                                                                    | ΤΥ                                                                                                    |                                                                                                    |
|                                                        | SCREEN ERRORS<br>S GHGRP ID. This data element is requ<br>Reporting Period. This data element i                                                                                                    | ired and must be eq<br>s required and musi                                                                                                    | ual to the GHGRP ID for the be equal to the expected re                                                                                                    | e facility.<br>sporting year.                                                                                                    |
|                                                        | 1.) DOWNLOAD AND COMPLETE FOR                                                                                                    | MS                                                                                                    |                                                                                                    |                                                                                                    |
|                                                        | Use the link below to access the Repo<br>the <i>Subpart R Inputs Form</i> (if applicabl<br>forms then proceed to step 2.                                                                                                    | rting Form Instruction<br>e) are located, alon                                                                                                    | ons page where both the S<br>g with instructions for con                                                                                                    | Subpart R GHG Reporting Form and<br>npleting those forms. Complete the                                                                                                    |
|                                                        | Subpart R GHG Reporting and Inputs                                                                                                    | s Forms                                                                                                    |                                                                                                    |                                                                                                    |
|                                                        | 2.) UPLOAD COMPLETED GHG REPOR                                                                                                    | RTING FORM                                                                                                    |                                                                                                    |                                                                                                    |
|                                                        | Locate your completed Subpart R GHG UPLOAD. e-GGRT will extract annual r                                                                                                    | Reporting Form be<br>eport data from the                                                                                                    | elow with the Browse (or C<br>file – this may take up to                                                                                                    | hoose File) field below then click<br>30 seconds.                                                                                                    |
|                                                        | Completed GHG Reporting Fo                                                                                                    | m Browse_                                                                                                    | No file selected.                                                                                                    | UPLOAD                                                                                                    |
|                                                        | Uploaded File Name<br>Subpart R Reporting Form.xls                                                                                                    |                                                                                                    | Uploaded By<br>Sokha Chea                                                                                                    | DateDeleteOctober 29, 2014¥                                                                                                    |
|                                                        | 3.) UPLOAD COMPLETED INPUTS FOR<br>Starting with reporting year 2014, year<br>spreadsheet for Subpart R if you income<br>emissions in the Subpart R reportin<br>Verifier Tool to calculate CO2 emiss<br>EPA. The calculated emissions value<br>verification summary, viewable from                                                                                                    | M (non-CEMS report<br>ou must upload a s<br>licated that a CEM<br>g form. The inputs t<br>ions and for verifica<br>les and the results<br>the "Subpart Overvi                                                                                                    | eparate inputs to equation<br>S is not used to measure of<br>o equations will be used to<br>tion purposes, but will not<br>of the verification checks (<br>ew" page) will be stored b                                                                                                    | s<br>CO2<br>by the Inputs<br>be stored by<br>(the<br>y EPA.                                                                                                    |
|                                                        | (will not be stored by EPA)                                                                                                    | Browse_ No file                                                                                                    | selected.                                                                                                    |                                                                                                    |
|                                                        | Uploaded File Name<br>No file uploaded.                                                                                                    |                                                                                                    | Uploaded By                                                                                                    | Date                                                                                                    |

|                     | ★ Facility Overview    | SAVE |                                |
|---------------------|------------------------|------|--------------------------------|
| eduction Act Burden | Statement   Contact Us |      | e-GGRT RY2014.R21   R-overview |

During the upload, e-GGRT will generate a validation report which will list potential deficiencies or issues with your reporting form. Click on the "Subpart R: View Validation" link to review your validation report. An explanation of the validation report and the process for correcting validation issues prior to submission is presented in Reporting Form Validation

Once you have addressed the validation issues to the extent you believe necessary, and once you have completed any other applicable subparts, you must generate, review, certify, and submit your annual report as described in How to Submit an Annual Report

Paperwork R